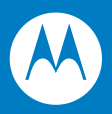

# MC3090Z RFID Mobile Computer Integrator Guide

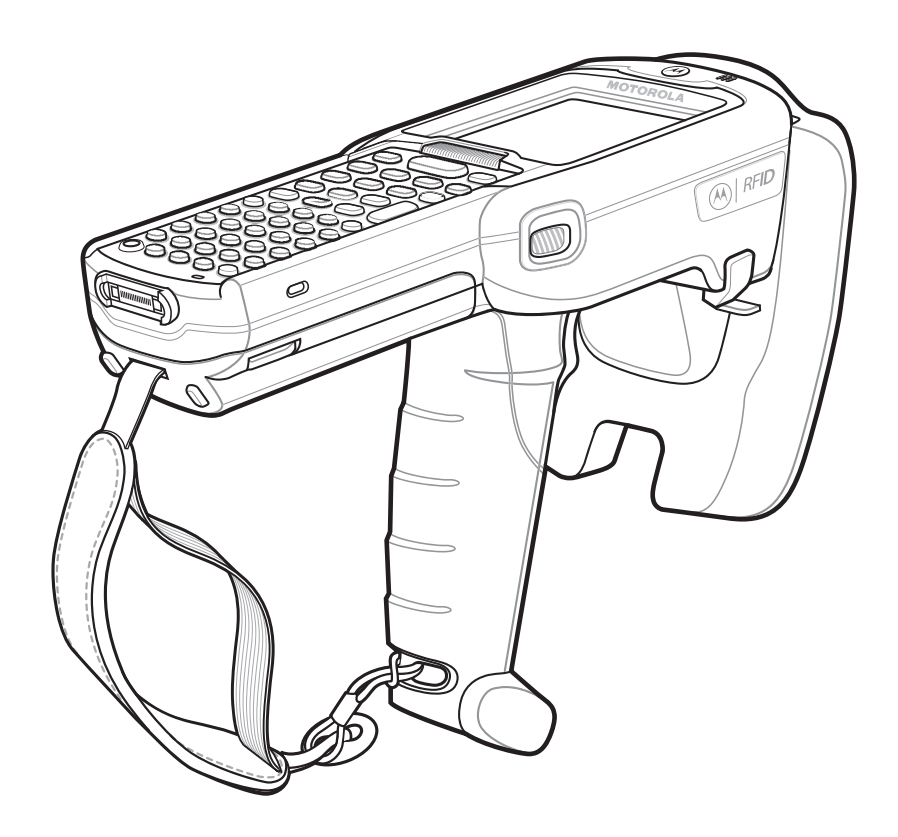

# MC3090Z RFID Mobile Computer Integrator Guide

72E-125046-02 Revision A September 2010 © 2010 by Motorola, Inc. All rights reserved.

No part of this publication may be reproduced or used in any form, or by any electrical or mechanical means, without permission in writing from Motorola. This includes electronic or mechanical means, such as photocopying, recording, or information storage and retrieval systems. The material in this manual is subject to change without notice.

The software is provided strictly on an "as is" basis. All software, including firmware, furnished to the user is on a licensed basis. Motorola grants to the user a non-transferable and non-exclusive license to use each software or firmware program delivered hereunder (licensed program). Except as noted below, such license may not be assigned, sublicensed, or otherwise transferred by the user without prior written consent of Motorola. No right to copy a licensed program in whole or in part is granted, except as permitted under copyright law. The user shall not modify, merge, or incorporate any form or portion of a licensed program with other program material, create a derivative work from a licensed program, or use a licensed program in a network without written permission from Motorola. The user agrees to maintain Motorola's copyright notice on the licensed programs delivered hereunder, and to include the same on any authorized copies it makes, in whole or in part. The user agrees not to decompile, disassemble, decode, or reverse engineer any licensed program delivered to the user or any portion thereof.

Motorola reserves the right to make changes to any software or product to improve reliability, function, or design.

Motorola does not assume any product liability arising out of, or in connection with, the application or use of any product, circuit, or application described herein.

No license is granted, either expressly or by implication, estoppel, or otherwise under any Motorola, Inc., intellectual property rights. An implied license only exists for equipment, circuits, and subsystems contained in Motorola products.

MOTOROLA and the Stylized M Logo and Symbol and the Symbol logo are registered in the US Patent & Trademark Office. Bluetooth is a registered trademark of Bluetooth SIG. Microsoft, Windows and ActiveSync are either registered trademarks or trademarks of Microsoft Corporation. All other product or service names are the property of their respective owners.

Motorola, Inc. One Motorola Plaza Holtsville, New York 11742-1300 http://www.motorola.com/enterprisemobility

## Warranty

For the complete Motorola hardware product warranty statement, go to: http://www.motorola.com/enterprisemobility/warranty.

# **Revision History**

Changes to the original manual are listed below:

| Change    | Date    | Description                                                       |
|-----------|---------|-------------------------------------------------------------------|
| -01 Rev A | 12/2009 | Initial release                                                   |
| -02 Rev A | 9/2010  | Add information for Configure Region and Tag Locator application. |

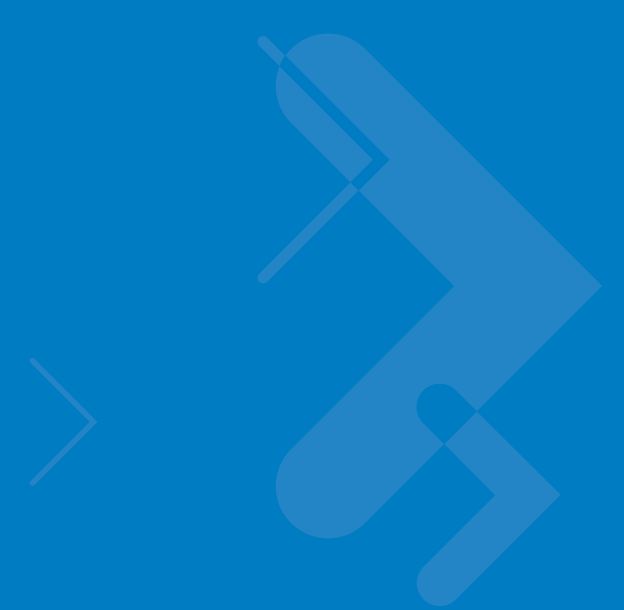

# **Table of Contents**

## About This Guide

| Introduction                    | vii  |
|---------------------------------|------|
| Configurations                  | vii  |
| Chapter Descriptions            | viii |
| Notational Conventions          | viii |
| Related Documents and Softwarei | ix   |
| Service Information i           | ix   |

## **Chapter 1: Getting Started**

| Introduction                       | 1-1 |
|------------------------------------|-----|
| RFID Technology Overview           | 1-1 |
| RFID Components                    | 1-2 |
| MC3090Z RFID Mobile Computer       | 1-3 |
| MC3090Z RFID Mobile Computer Parts | 1-4 |
| MC3090Z RFID Mobile Computer LEDs  | 1-5 |
| Reading Tags                       | 1-5 |

## Chapter 2: Updating the Mobile Computer

| Introduction                                                    | 2-1 |
|-----------------------------------------------------------------|-----|
| Updating the Device Image                                       |     |
| Downloading an Update Loader Package                            |     |
| Updating Images via ActiveSync                                  |     |
| Updating Images via AirBEAM                                     |     |
| Updating the RFID Firmware                                      |     |
| Downloading Firmware Files                                      |     |
| Updating the Firmware and OEM Data Using the RFID_FLASH Utility | 2-3 |

## Chapter 3: LLRP Functionality

| Introduction          |  |
|-----------------------|--|
| LLRP Icons            |  |
| LLRP Menu             |  |
| Configure Region      |  |
| Configure LLRP        |  |
| Version Information   |  |
| Exit LLRP             |  |
| LLRP Registry Entries |  |
|                       |  |

## **Chapter 4: RFID Sample Application**

| Introduction                          | 4-1 |
|---------------------------------------|-----|
| Launching the RFID Sample Application |     |
| Sample Application Menu Options       |     |
| Configuration Menu Options            |     |
| Operations Menu Options               |     |
| Management Menu Options               |     |
| About                                 |     |
| Reading Tags                          |     |
|                                       |     |

## Chapter 5: Tag Locator

| Introduction                    | 5-1 |
|---------------------------------|-----|
| Using Tag Locator               | 5-2 |
| Locating Tags Using a .csv File | 5-3 |

## **Chapter 6: Troubleshooting**

| Introduction    | 6- | ·1 |
|-----------------|----|----|
| Troubleshooting | 6- | .1 |

## **Appendix A: Technical Specifications**

| Technical Specifications |  | A- | 1 |
|--------------------------|--|----|---|
|--------------------------|--|----|---|

## Appendix B: RFID APIs

Index

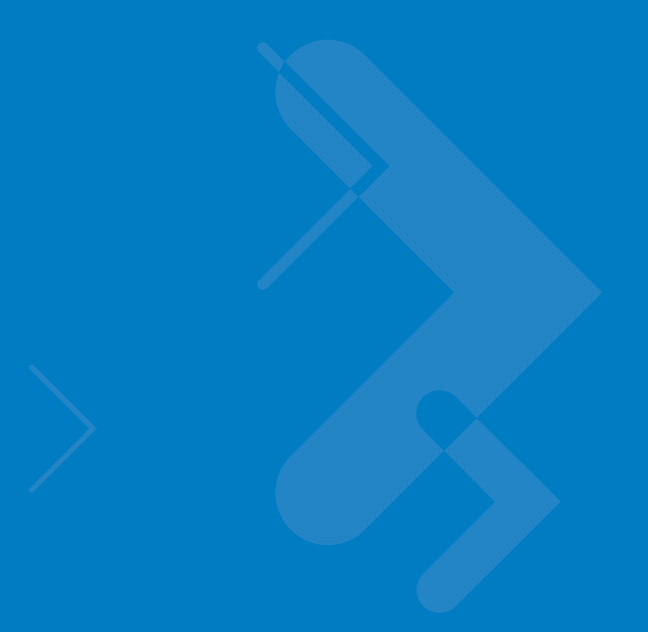

# **About This Guide**

# Introduction

This *MC3090Z RFID Integrator Guide* provides the unique set up and operating procedures for the MC3090Z RFID mobile computers. This guide is intended as a supplement to the *MC3000 Integrator Guide*, p/n 72E-68900-xx. Procedures common to MC3000 products are addressed in the *MC3000 Integrator Guide*.

**NOTE** Screens and windows pictured in this guide are samples and may differ from actual screens.

# Configurations

This guide covers the following configuration:

| Configuration                                                               | Radios                               | Display | Memory                    | Data<br>Capture | Operating<br>System              | Keypad                       |
|-----------------------------------------------------------------------------|--------------------------------------|---------|---------------------------|-----------------|----------------------------------|------------------------------|
| MC3090Z-LC48HBAQE1<br>(US only)                                             | WLAN: 802.11a/b/g<br>WPAN: Bluetooth | Color   | 128 MB RAM/<br>1 GB Flash | Laser<br>RFID   | Windows<br>Mobile 6.1<br>Classic | 48 alpha-<br>numeric<br>keys |
| MC3090Z-LC48HBAQE2<br>(Canada and other countries in<br>US band 902-928MHz) | WLAN: 802.11a/b/g<br>WPAN: Bluetooth | Color   | 128 MB RAM/<br>1 GB Flash | Laser<br>RFID   | Windows<br>Mobile 6.1<br>Classic | 48 alpha-<br>numeric<br>keys |

## **Chapter Descriptions**

Topics covered in this guide are as follows:

- Chapter 1, Getting Started provides an overview of RFID technology and components and a description of the MC3090Z RFID mobile computer and features.
- Chapter 2, Updating the Mobile Computer describes how to update the device image and radio firmware.
- Chapter 3, LLRP Functionality includes information on configuring the LLRP Server Module and reading tags.
- Chapter 4, RFID Sample Application provides information on the RFID sample application and how to use it to assist in custom application development.
- Chapter 6, Troubleshooting describes MC3090Z RFID mobile computer troubleshooting procedures.
- Appendix A, Technical Specifications includes the technical specifications for the reader.
- Appendix B, RFID APIs provides a reference for information on supported RFID APIs.

## **Notational Conventions**

The following conventions are used in this document:

- "Mobile computer" or "reader" refers to the MC3090Z RFID mobile computer.
- Italics are used to highlight the following:
  - · Chapters and sections in this and related documents
  - Dialog box, window, links, software names, and screen names
  - Drop-down list, columns and list box names
  - Check box and radio button names
  - Icons on a screen
- Bold text is used to highlight the following:
  - Dialog box, window and screen names
  - Drop-down list and list box names
  - Check box and radio button names
  - Icons on a screen
  - Key names on a keypad
  - Button names on a screen
- Bullets (•) indicate:
  - Action items
  - Lists of alternatives
  - · Lists of required steps that are not necessarily sequential.
- Sequential lists (e.g., those that describe step-by-step procedures) appear as numbered lists.

## **Related Documents and Software**

The following documents provide more information about the reader.

- MC3090Z RFID Mobile Computer Quick Start Guide, p/n 72-71347-xx
- MC3090Z RFID Mobile Computer Regulatory Guide, p/n 72-68903-xx
- MC3000 Mobile Computer User Guide, p/n 72E-68899-xx
- MC3000 Mobile Computer Integrator Guide, p/n 72E-68900-xx
- Microsoft Applications for Windows Mobile 6 User Guide, p/n 72E-108299-xx
- Application Guide for Motorola Enterprise Mobility Devices, p/n 72E-68902-xx
- Wireless Fusion Enterprise Mobility Suite User Guide for Version 2.55, p/n 72E-107170-01
- Mobility Services Platform 3.2 User's Guide, p/n 72E-100158-xx
- MC3090Z RFID Enterprise Mobility Developer Kit

For the latest version of this guide and all guides, go to: http://www.motorola.com/enterprisemobility/manuals.

## **Service Information**

If you have a problem with your equipment, contact Motorola Enterprise Mobility support for your region. Contact information is available at: http://www.motorola.com/enterprisemobility/contactsupport.

When contacting Enterprise Mobility support, please have the following information available:

- Serial number of the unit
- Model number or product name
- Software type and version number

Motorola responds to calls by e-mail, telephone or fax within the time limits set forth in service agreements.

If your problem cannot be solved by Motorola Enterprise Mobility Support, you may need to return your equipment for servicing and will be given specific directions. Motorola is not responsible for any damages incurred during shipment if the approved shipping container is not used. Shipping the units improperly can possibly void the warranty.

If you purchased your Enterprise Mobility business product from a Motorola business partner, please contact that business partner for support.

# **Chapter 1 Getting Started**

## Introduction

This chapter provides an overview of RFID technology and components, and describes the MC3090Z RFID mobile computer and its features.

# **RFID Technology Overview**

RFID (Radio Frequency Identification) is an advanced automatic identification (Auto ID) technology that uses radio frequency signals to identify *tagged* items. An RFID tag contains a circuit that can store data. This data may be pre-encoded or can be encoded in the field. The tags come in a variety of shapes and sizes.

To read a tag the mobile computer sends out radio frequency waves using its integrated antenna. This RF field powers and charges the tags, which are tuned to receive radio waves. The tags use this power to modulate the carrier signal. The reader interprets the modulated signal and converts the data to a format for computer storage. The computer application translates the data into an understandable format.

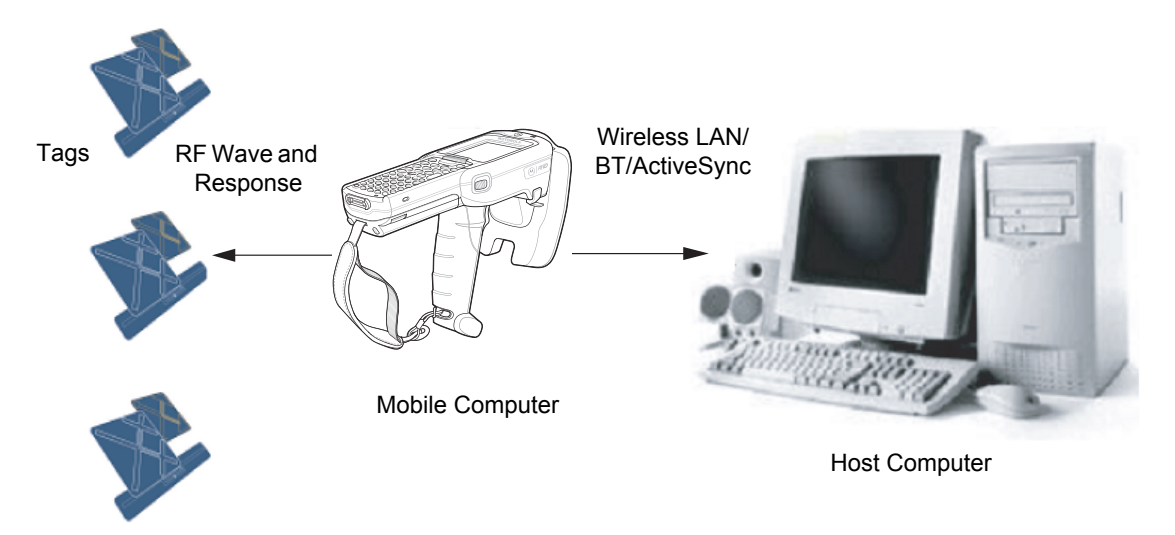

Figure 1-1 RFID System Elements

#### **RFID Components**

Motorola RFID solutions offer low cost, long read range, and a high read rate. These features provide real time end-to-end visibility of products and assets in the factory, distribution center, retail outlet, or other facility. The MC3090Z RFID system consists of the following components:

- Silicon-based RFID tags that attach to retail products, vehicles, trailers, containers, pallets, boxes, etc.
- An integrated antenna that supports applications such as item level tracking and asset tracking.
- An embedded radio module that powers and communicates with tags for data capture and provides host connectivity for data migration.

#### Tags

Tags contain embedded chips that store unique information. Available in various shapes and sizes, tags, often called **transponders**, receive and respond to data requests. Tags require power to send data.

There are several categories of tags based on the protocol they support, read/write memory, and power options:

- Active RFID tags are powered by internal light-weight batteries, and also use these batteries to broadcast radio waves to the reader.
- Semi-passive RFID tags are also powered by internal light-weight batteries, but draw broadcasting power from the reader.
- Passive RFID tags are powered by a reader-generated RF field. These tags are much lighter and less expensive than active tags, and are typically applied to less expensive goods.

#### Antenna

Antennas transmit and receive radio frequency signals.

#### **Radio Module**

The radio module communicates with the tags and transfers the data to a host computer. It also provides features such as filtering, CRC check, and tag writing. The MC3090Z RFID mobile computer supports standard RFID tags as described by EPCGlobal<sup>TM</sup> Class 1 Gen2 protocol.

## MC3090Z RFID Mobile Computer

The Motorola MC3090Z RFID mobile computer includes an intelligent C1G2 UHF RFID reader with RFID read performance that provides real-time, seamless EPC-compliant tags processing. MC3090Z RFID mobile computers are designed for indoor inventory management and asset tracking applications, and can host third-party, customer-driven embedded applications. Features include:

- ISO 18000-6C standard (EPC Class 1 Gen 2)
- · Read, write, kill, lock, block write/block erase, permalock, and perma tag functionality
- 48-key alphanumeric keypad
- 3" color display
- Orientation-insensitive integrated external antenna
- Laser-based bar code reader reads 1D bar codes
- Windows<sup>®</sup> Mobile 6.1
- WLAN 802.11 a/b/g wireless connectivity
- Application-specific setup for ease of installation
- Low Level Reader Protocol (LLRP)
- Sample application and support for custom or third-party applications
- RFID API support
- Event and tag management support

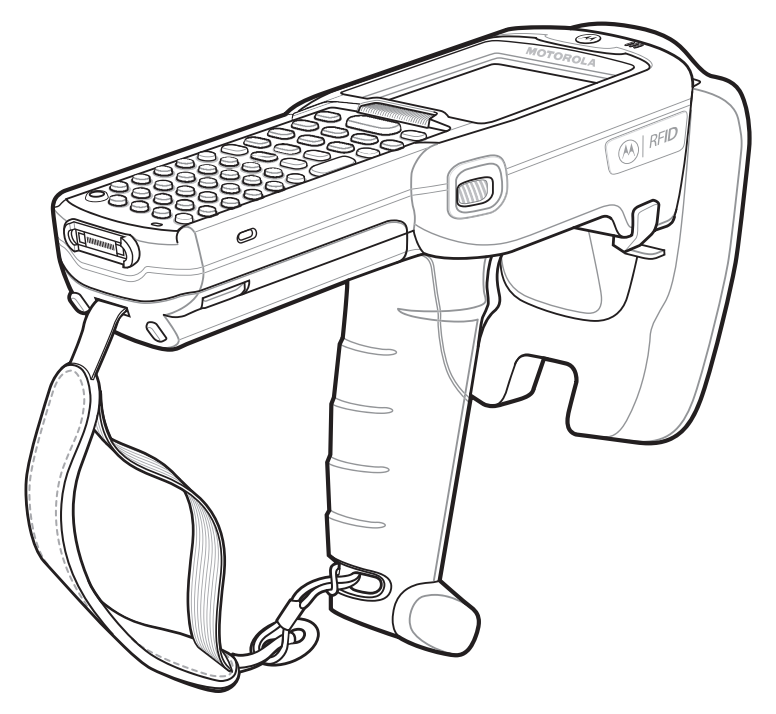

Figure 1-2 MC3090Z RFID Mobile Computer

The MC3090Z RFID mobile computer provides a wide range of features that enable implementation of complete, high-performance, intelligent RFID solutions.

**NOTE** The MC3090Z RFID mobile computer supports a 2x battery only; do not use a 1x battery. The Four-Slot Cradle does not accommodate the MC3090Z RFID mobile computer.

Due to component tolerances, some users may experience undesired behavior when using battery part number 55-060112-xx. If the unit turns off without proper warning messages during heavy use, use battery 55-002152-xx (p/n 82-127909-xx).

## MC3090Z RFID Mobile Computer Parts

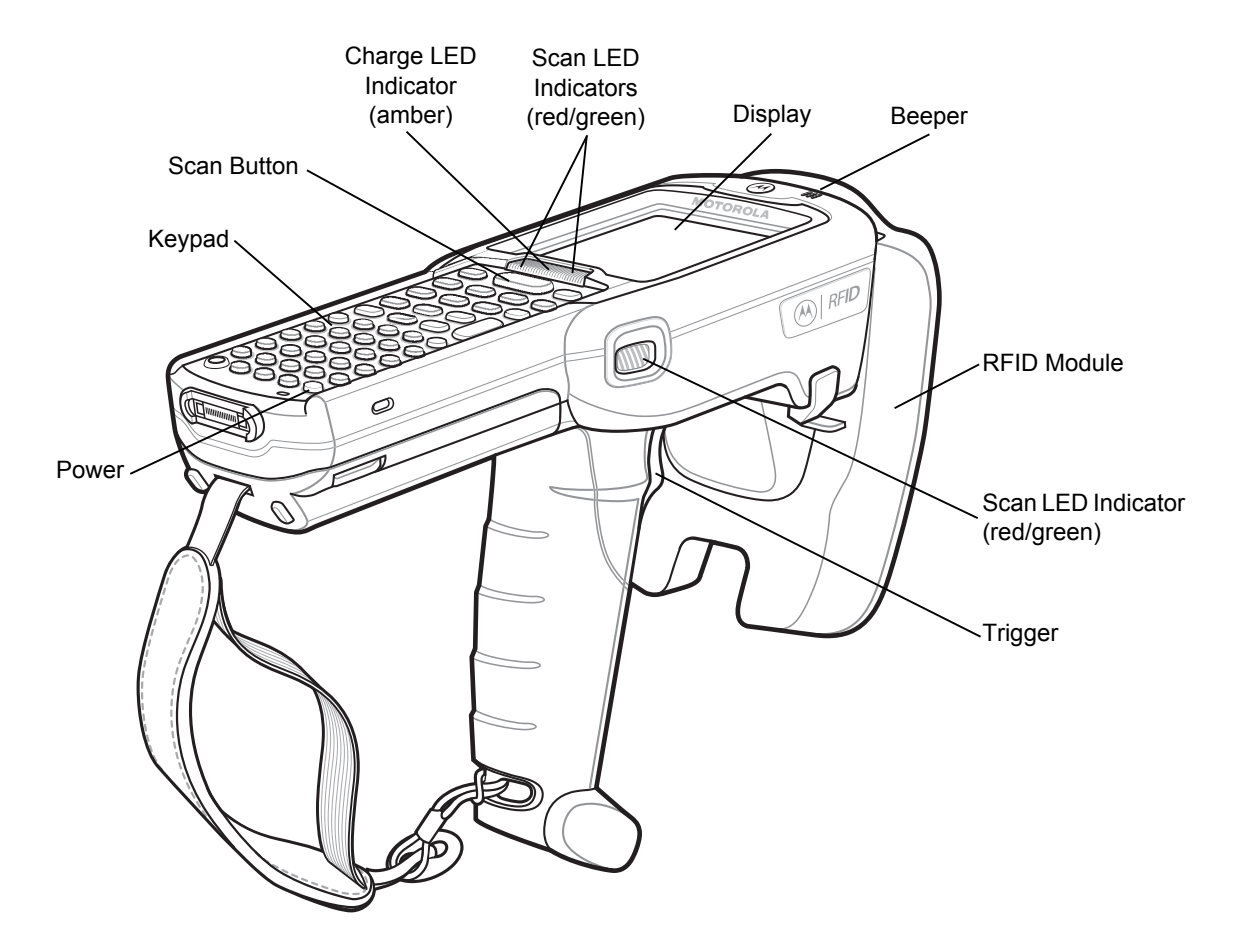

Figure 1-3 MC3090Z RFID Mobile Computer Parts

## MC3090Z RFID Mobile Computer LEDs

The mobile computer LEDs indicate charging and reader status as described in Table 1-1.

| Table 1-1 | LED Status | Indicators |
|-----------|------------|------------|
|-----------|------------|------------|

| LED                 | Indication                                                                                                    |
|---------------------|----------------------------------------------------------------------------------------------------|
| Charging Indicators |                                                                                                    |
| Off                 | Mobile computer not placed correctly in the cradle; cable not connected correctly; charger is not powered.                                                                                 |
| Fast Blinking Amber | Error in charging; check placement of mobile computer.                                                                                                    |
| Slow Blinking Amber | Mobile computer is charging.                                                                                                    |
| Solid Amber         | Charging complete.<br>Note: When the battery is initially inserted in the mobile computer, the amber LED<br>flashes once if the battery power is low or the battery is not fully inserted. |

# **Reading Tags**

To read RFID tags:

1. Remove the MC3090 from AC power and ensure the LLRP icon is green.

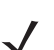

**NOTE** When connected to power, the mobile computer cannot read RFID tags.

- 2. Use an RFID reader application to enable tag reading. For a sample application, browse to the MC3090 Application directory and select RFIDSample3Plus.exe. See *Chapter 4, RFID Sample Application*.
- 3. Aim the mobile computer at the tag, oriented horizontally or vertically depending on the tag orientation. The distance between the tag and the antenna is the approximate read range.
- 4. Press the trigger or tap the on-screen Read command within the application to interrogate all RFID tags within the radio frequency (RF) field of view and capture data from each new tag found. Release the trigger or tap the Stop Read command to stop interrogating tags.

# **Chapter 2 Updating the Mobile Computer**

## Introduction

This chapter describes how to update the device image and radio firmware.

## **Updating the Device Image**

Windows Mobile contains an Image Update feature that updates all operating system components. Motorola distributes all updates as update packages on the Support Central Web Site <u>http://www.motorola.com/enterprisemobility/support</u>. These packages contain either partial or complete updates for the operating system.

To update an operating system component, copy the update package to the mobile computer using ActiveSync, AirBEAM, or MSP.

## **Downloading an Update Loader Package**

- 1. Download the appropriate update loader package from the Motorola Support Central web site http://www.motorola.com/enterprisemobility/support to a host computer.
- 2. Locate the update loader package file on the host computer and un-compress the file into a separate directory:
  - 30XXw61RFIDSCxxxxx.zip for updating via ActiveSync
  - 30XXw61RFIDABxxxxx.zip for updating via AirBEAM

### **Updating Images via ActiveSync**

To install an update loader package using ActiveSync:

- 1. Insert the mobile computer into the cradle and connect the cradle to AC power.
- 2. Connect the mobile computer to the host computer using ActiveSync.
- 3. In ActiveSync on the host computer, open **Explorer** for the mobile computer.
- 4. Copy the contents of 30XXw61MenUPR10903\UpdateLoader (the files only, not the folder) into the \Storage Card folder on the mobile computer.

#### 2 - 2 MC3090Z RFID Mobile Computer Integrator Guide

- 5. On the mobile computer, navigate to the **\Storage Card** folder and tap the program **STARTUPDLDR.EXE**. The update takes approximately 10 minutes. Do not remove AC power during this time.
- Copy the contents of 30XXw61RFIDPkgXXXX (the files only, not the folder) into the \Storage Card folder on the mobile computer.
- 7. Remove the mobile computer from the cradle or AC power if fully charged.
- 8. On the mobile computer, navigate to the \Storage Card folder and tap the program RFIDSetup.exe

The device boots after the installation. Note that the RFID LLRP application disconnects when the mobile computer is charging, and re-connects when the mobile computer is removed from AC power.

### **Updating Images via AirBEAM**

Install the AirBEAM package files within 30XXw61RFIDABxxxxx.zip in sequence:

- 1. 30XXw61MenUPRXXXXX.apf
- 2. 30XXw61RFIDPkgXXXX.apf

**30XXw61RFIDPkgXXXX.apf** executes silently and the mobile computer boots after installation, which takes approximately 7-10 seconds. Refer to the *MC3000 Integrator Guide* for more information on AirBEAM.

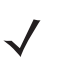

**NOTE** If you exit LLRP via the icon menu, to restart it use **File Explorer** on the mobile computer to navigate to **Application**LLRP and tap the **MobileLLRP.exe** application.

## **Updating the RFID Firmware**

Use the RFID\_FLASH utility to update the firmware for the RFID radio. Motorola distributes the firmware and OEM update files on the Support Central Web Site http://www.motorola.com/enterprisemobility/support.

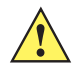

**CAUTION** When upgrading the firmware, Motorola recommends placing the mobile computer in a cradle with external AC power connected. An interruption in the firmware update, e.g., due to loss of power, can render the RFID module inoperable.

### **Downloading Firmware Files**

- 1. Download the firmware update files from the Motorola Support Central web site http://www.motorola.com/enterprisemobility/support to a host computer.
- 2. Connect the mobile computer to the host computer using ActiveSync.
- 3. In ActiveSync on the host computer, open Explorer for the mobile computer.
- 4. Copy the firmware file and the OEM data file into the \Application folder on the mobile computer.

## Updating the Firmware and OEM Data Using the RFID\_FLASH Utility

1. On the mobile computer, navigate to the **\Application** folder and tap the program **RFID\_FLASH**.

| 🐉 RFID_FLASH 🛛 🚜                  | <b>†                                    </b> |
|-----------------------------------|----------------------------------------------|
| FIRMWARE<br>Current Version 1.0.3 | ]                                            |
| Enter Firmware Location           | Browse                                       |
| Update FirmWare                   |                                              |
| OEM<br>OEM Version 1.03           |                                              |
| Enter OEM Location                | Browse                                       |
| Update OEM                        |                                              |
|                                   |                                              |
| EXIT                              | HELP                                         |

Figure 2-1 RFID\_FLASH Window

- 2. Tap Browse in the Firmware section of the window.
- 3. In the **Open** window, select the firmware file.

| NFID                          | _FLASH                 | 🗢 🗭 🖨 •                    | € 8:30 |
|-------------------------------|------------------------|----------------------------|--------|
| Open                          |                        |                            |        |
| Folder: [/<br>Type: [F        | All Folder<br>Firmware | rs     ▼<br>• Files (*.a79 | Cancel |
| Name 🔺                        | 245                    | Folder                     | Date   |
| <u>a∎oamsir_2+3</u> 0/20 12.2 |                        |                            |        |
| •                             | Ш                      |                            | •      |
|                               |                        |                            |        |

Figure 2-2 Selecting the Firmware File

## 2 - 4 MC3090Z RFID Mobile Computer Integrator Guide

4. Tap Update Firmware and wait until the progress bar completes.

| 💕 RFID_FLASH 🛛 👫 📢 5:20               |
|---------------------------------------|
| FIRMWARE<br>Current Version 1.0.3     |
| Application\sailfish.1.0.3.a79 Browse |
| Update FirmWare                       |
| OEM<br>OEM Version 1.03               |
| Enter OEM Location Browse             |
| Update OEM                            |
|                                       |
| EXIT 🕮 HELP                           |

Figure 2-3 Starting Firmware Update

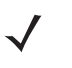

**NOTE** When updating the firmware data file, the mobile computer displays a progress bar. This bar may indicate some progress, then move quickly to complete.

- 5. Tap Browse in the OEM section of the window.
- 6. In the Open window, select the OEM data file.

| 🍠 RF   | ID_FLASH    | <b><u>₹</u>+</b> | € 9:00    |
|--------|-------------|------------------|-----------|
| Open   |             |                  |           |
| Folder | : All Folde | rs 🔻             | Cancel    |
| Type:  | dmp File    | s (*.dmp)<br>-   | •         |
| Name   | <b>A</b>    | Folder           | Date      |
| a SAIL | .FISH       |                  | 8/20 12:2 |
|        |             |                  |           |
| •      |             |                  | •         |
|        |             |                  |           |

Figure 2-4 Selecting the OEM File

7. Tap Update OEM to start the update. Wait until the progress bar completes and OEM LOADED appears.

| RFID_FLASH              | I <b>,                                   </b> |
|-------------------------|-----------------------------------------------|
| FIRMWARE                | 1.0.3                                         |
| Enter Firmware L        | _ocation Browse                               |
| Update FirmWa           | are                                           |
| OEM<br>OEM Version [].( | 03                                            |
| pplication\SAILFI:      | SH_OEMCFG- Browse                             |
| Update OEM              | 1                                             |
|                         |                                               |
| EXIT                    | HELP                                          |

Figure 2-5 Updating OEM

# **Chapter 3 LLRP Functionality**

## Introduction

Low Level Reader Protocol (LLRP) is an RFID server application that runs in the background on the mobile computer. The LS icon in the system tray represents LLRP. This chapter includes information on using and configuring the LLRP Server Module.

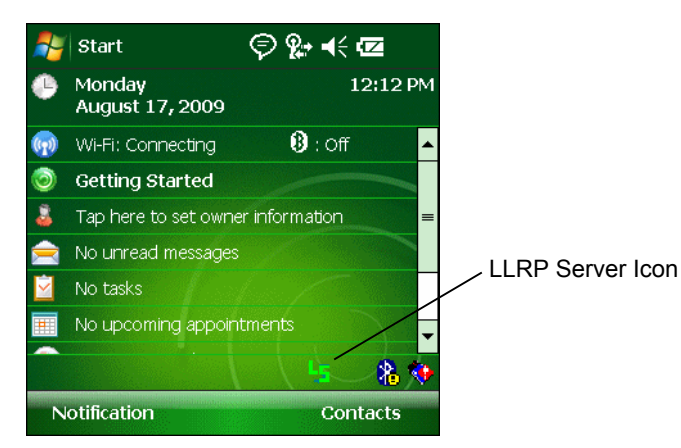

Figure 3-1 LLRP Icon

# **LLRP** Icons

The LLRP icon indicates radio status as described in Table 3-1.

| Table 3-1 | LLRP Icon Indicators |  |
|-----------|----------------------|--|
| Table 3-1 | LLRP Icon Indicators |  |

| lcon             | Icon State   | Indication                                                                            |
|------------------|--------------|---------------------------------------------------------------------------------------|
| 5                | Green        | LLRP is enabled.                                                                      |
| ×                | Crossed icon | No radio connection or radio disconnected.                                            |
| <mark>1</mark> 5 | Yellow       | Radio is reading at a reduced power level than set due to a cold or degraded battery. |
| <b>L</b> 5       | Red          | Radio is unable to read, even at a reduced power level, due to a battery condition.   |

# LLRP Menu

Tap the LLRP icon to display the option menu shown in Figure 3-2.

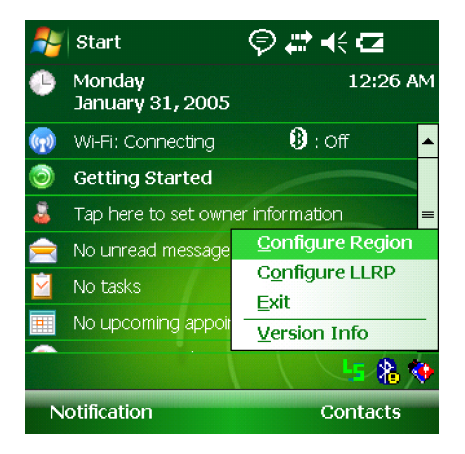

Figure 3-2 LLRP Menu

## **Configure Region**

## **Upon Startup**

After upgrading the mobile computer, the following window appears on startup.

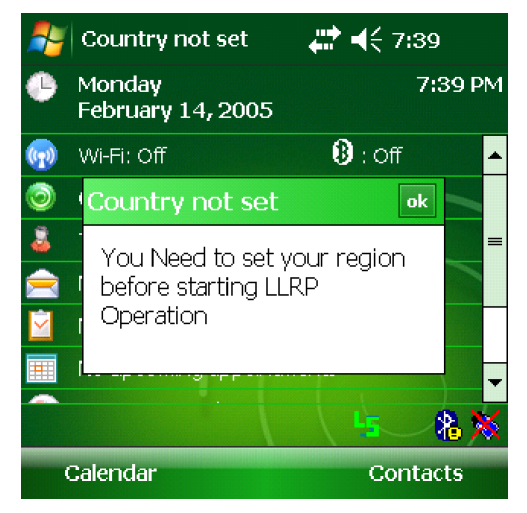

Figure 3-3 Country Not Set Window

1. Tap ok. When no country is selected, the Configure regions settings window appears.

| 🐴 Region Configuratior                        | # 4€ 7:30                                                                | ok |
|-----------------------------------------------|--------------------------------------------------------------------------|----|
| Region of Operation<br>Communication Standard | Singapore<br>Singapore<br>Taiwan<br>Thailand<br>United States<br>Uruguay |    |
|                                               | Apply                                                                    |    |
|                                               |                                                                          |    |

Figure 3-4 Configure Region Settings Window

## 3 - 4 MC3090Z RFID Mobile Computer Integrator Guide

2. Select the region of operation and communication standard as allowed by the regulatory standards of that country/region from the drop-down menus. The following warning message appears.

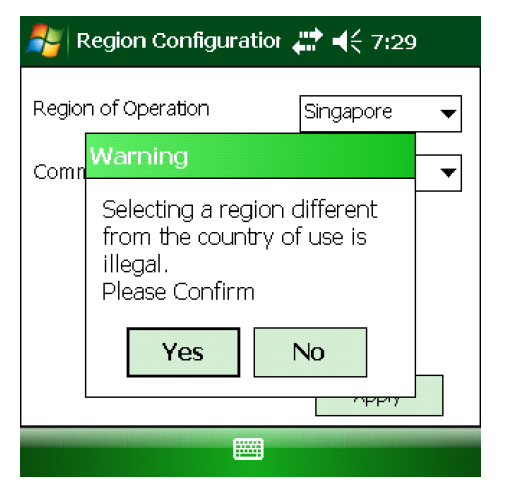

Figure 3-5 Region Selection Warning Message

3. Tap Yes to confirm. A window appears indicating success.

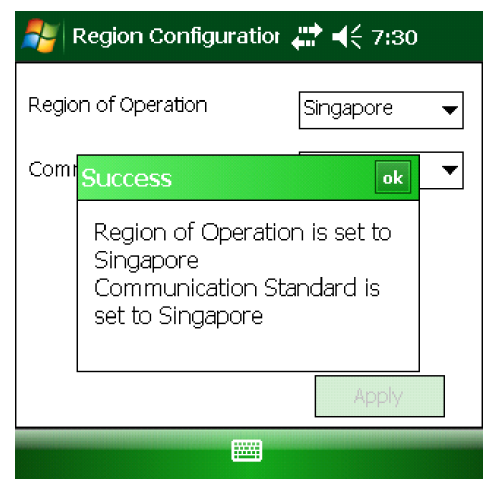

Figure 3-6 Region Selection Success Window

#### **After Startup**

If not done at startup, set the regulatory region using the LLRP icon menu:

1. Tap the LLRP icon, then tap **Configure Region**.

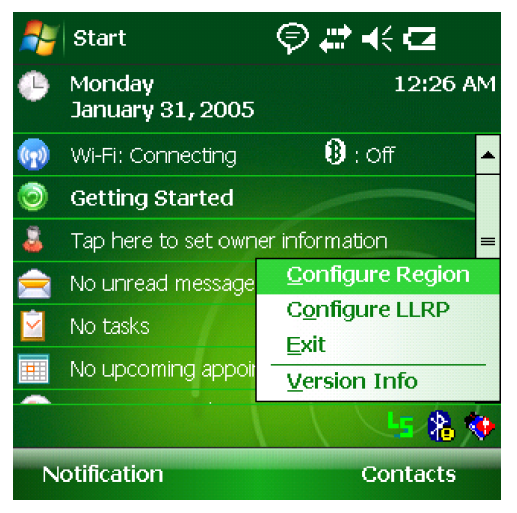

Figure 3-7 Configure Region Option

2. Select a region from the Region of Operation drop-down in the following window.

| 🐴 Region Configuration                        | # ◀< 7:30                                                                | ok |
|-----------------------------------------------|--------------------------------------------------------------------------|----|
| Region of Operation<br>Communication Standard | Singapore<br>Singapore<br>Taiwan<br>Thailand<br>United States<br>Uruguay |    |
|                                               | Apply                                                                    |    |
|                                               |                                                                          |    |

Figure 3-8 Configure Region Settings Window

# 3 - 6 MC3090Z RFID Mobile Computer Integrator Guide

3. Tap Yes on the warning window that appears. A confirmation window appears.

| <b>#</b>                                                                                    | Region Configuratio | r <b>,∰ -(</b> € 7:30 |
|---------------------------------------------------------------------------------------------|---------------------|-----------------------|
| Regio                                                                                       | n of Operation      | Singapore 🔻           |
| Comr                                                                                        | Success             | ok                    |
| Region of Operation is set to<br>Singapore<br>Communication Standard is<br>set to Singapore |                     |                       |
| Apply                                                                                       |                     |                       |
|                                                                                             |                     |                       |

Figure 3-9 Region Selection Success Window

4. Tap ok.

### **Configure LLRP**

LLRP is in Server Mode by default. To configure LLRP to operate in Client Mode:

1. Tap the LLRP icon, then tap **Configure LLRP**.

| 🐉 LLRP Configuration 🌸 📢 12:08 🛛 💀 |               |  |
|------------------------------------|---------------|--|
| Client Mode                        |               |  |
| LLRP Port                          | 5084          |  |
| Server IP                          |               |  |
| Status                             | No Connection |  |
|                                    | Connect       |  |
|                                    | Apply         |  |
|                                    |               |  |

Figure 3-10 LLRP Configuration Window

- 2. Select the Client Mode check box.
- In the LLRP Port field, enter the port number on which the server waits for the LLRP client to communicate. The default is 5084.
- 4. In the Server IP field, enter the server IP for the remote host to which LLRP communicates as a client.
- 5. Tap Apply.
- 6. Tap ok to close the window.

#### **Version Information**

To view software version information for the LLRP application, tap the LLRP icon, then tap Version Info.

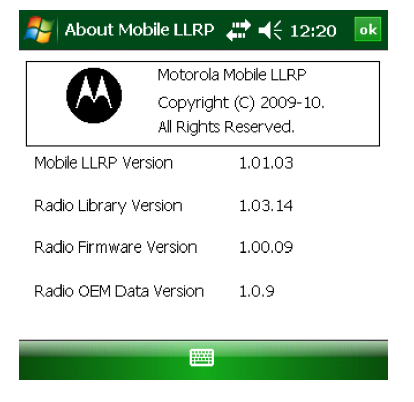

Figure 3-11 LLRP Versions Window

This window displays the LLRP server application version, RFID library version, radio firmware version, and radio OEM data version.

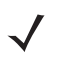

**NOTE** The version information in *Figure 3-11* may differ from the information on the actual mobile computer screen. Also, downloading data using LLRP scripts or the RFID\_FLASH application updates the version information.

#### **Exit LLRP**

Tap the LLRP icon, then tap Exit to close the LLRP application.

To restart LLRP after exiting, use **File Explorer** to browse to the **\Application\LLRP** folder and tap the LLRP executable (MobileLLRP.exe).

## **LLRP Registry Entries**

RFID (LLRP) does not run when the MC3090Z is charging. Developers who require using the cradle with RFID enabled can select Developer Mode by modifying a registry entry.

- User Mode In this default mode, placing the mobile computer in the cradle (with charging on) disables LLRP and the LLRP icon indicates that it is disconnected. Placing the mobile computer on AC power charges the device and disables LLRP. Removing AC power reconnects LLRP.
- Developer Mode Selecting Developer Mode disables charging and the developer can place the mobile computer in the cradle for debugging and development. The device remains in Developer Mode regardless of whether it is charging until re-enabling User Mode.

To select Developer Mode via registry:

- 1. Edit the file params.reg in the \Application folder. To do this, copy the file to the PC, or use a word editor on the mobile computer.
- Set the DevMode registry entry value to 1: [HKEY\_LOCAL\_MACHINE\SOFTWARE\Symbol\RFID\LLRP] "DevMode"=dword:00000001
- 3. Tap on the modified file and select Yes to merge the registry.
- 4. Warm boot the device by holding down the 7, 9, and Power keys.
- 5. Restart LLRP (if it is not already running).

To change back to user mode, repeat this procedure, setting DevMode to 0.

LLRP checks AC power every five seconds and takes the appropriate action based on whether or not it is in User Mode.

# **Chapter 4 RFID Sample Application**

## Introduction

Application developers can use the RFID sample application RFIDSample3Plus.exe for an overview of how the application works and to assist in custom application development.

The mobile computer can read, write, lock, kill, and program Gen2 tags. Each tag contains the EPC number (64 or 96 bits), CRC, and kill code. The mobile computer can also collect data by decoding in-range EPC Gen2 RFID tags.

Initiating the read command within the sample application causes the mobile computer to interrogate all RFID tags within the radio frequency (RF) field of view. The reader captures data from each new tag and adds it to the list box in the **EPC ID** window. Select **Stop Read** to stop interrogating tags.

# Launching the RFID Sample Application

Remove the mobile computer from AC power and enable LLRP, then use **File Explorer** on the mobile computer to navigate to the **Application** folder. Select **RFIDSample3Plus.exe** to start the sample application.

| 127.0.0.1       | ୍ ହ ହ       | <b>€</b> 12:16 ok |
|-----------------|-------------|-------------------|
| Start Read Mem  | - Bank None | - 2               |
| EPC ID          | RSS         | I Col 🔺           |
|                 |             | =                 |
|                 |             |                   |
| ◀ Ⅲ             |             | •                 |
| Total tags 0(0) | Transmit Po | wer(05-30 dBm)    |
| Read Time       | 21.00       | Set               |
| Call Result     |             | Menu              |

Figure 4-1 RFID Sample Application Window

- **NOTE** The version numbers displayed in this window are examples. Actual version numbers are based on the versions of the files on the device.
- Tap Menu to select the menu options. See Sample Application Menu Options on page 4-3.
- Tap the Start Read button to initiate the tag read. Tap Stop Read to terminate tag reading. See Reading Tags on page 4-14.
- Use the **Mem Bank** drop-down to select a tag memory bank to read. The default memory bank is EPC (None). Other options are **TID**, **Reserved**, and **User**.
- Tap the note icon to generate an audio notification (beep) when the reader finds a new tag in the field of view.

# **Sample Application Menu Options**

The Menu options include:

- Configuration options
- Operations options
- Reader management options
- About

| 127.0.0        | ).1      | ਤ <b>9</b> ∷ | <b>4</b> € 12:      | 18          | ok         |
|----------------|----------|--------------|---------------------|-------------|------------|
| Start Read     | Mem-Bank | None         | -                   |             |            |
| EPC ID         |          | RSS          | SI (                | Col 🔺       |            |
|                |          |              |                     | =           |            |
|                |          |              |                     |             |            |
|                |          |              |                     | •           |            |
| ◀ ॥            |          |              | <u>C</u> onfi       | ig          | •          |
| Total tags 0(0 | )) Tra   | nsmit P      | <u>O</u> per<br>Mgm | ations<br>t | 5 <b>}</b> |
| Read Time      |          | 21.00        | <u>A</u> bou        | ıt          |            |
| Call Resul     | t 🕮      | ¥            | Me                  | enu         |            |

Figure 4-2 Sample Application Menu

## **Configuration Menu Options**

The Config menu includes the following options:

- Connection information
- Configuration options
- Capabilities
- Reset Factory defaults
- Exit

| <b>#</b> | 127.0.0.1        | © 9: • | <b>{</b> € 9:50 | ) ok  |
|----------|------------------|--------|-----------------|-------|
| Start    | Read Mem-Bank    | None   | - 7             |       |
| EPC      | ID               | RSSI   | Col             |       |
|          |                  |        |                 | =     |
|          |                  |        |                 |       |
|          |                  |        |                 | -     |
| •        | Connection       |        | <u>C</u> onfig  | •     |
|          | Configuration    | •      | Operati         | ons 🕨 |
| lota     | Capabilities     |        | Mgmt            | •     |
| Read     | Reset Factory de | faults | About           |       |
|          | Exit             |        | Menu            |       |

Figure 4-3 Configuration Menu

#### Connection

Select Config > Connection to display the reader IP and port number.

| 🏄 Connecti | on        | Ŷ       | <b>4</b> € 3:56 | ok |
|------------|-----------|---------|-----------------|----|
| Reader IP  | 127.0.0.1 |         |                 |    |
| Port       | 5084      |         |                 |    |
|            |           |         | Disconnec       | t  |
|            |           | K SUBAR |                 |    |

Figure 4-4 Connection Window

Select **Disconnect** to disconnect the reader.

#### Antenna

Select **Config > Configuration > Antenna** to configure the antenna.

| 🐴 Antenna Config 🛛 🗹    | <b>%</b> + <b>4</b> € 2:07 ok |
|-------------------------|-------------------------------|
| Antenna                 | -                             |
| Receive Sensitivity(dB) | <b></b>                       |
| Transmit Power (05-30)  |                               |
| Hop Frequencies(KHz)    | Hop Index                     |
|                         | -                             |
|                         | Apply                         |
|                         |                               |

Figure 4-5 Antenna Configuration Window

This window includes the following fields:

- Antenna Selecting an antenna ID updates the configuration values in the other fields.
- Receive Sensitivity(dB) Lists the reader-supported values for the selected antenna.
- Transmit Power Lists the reader-supported values for the selected antenna.
- Hop Index Updates the Hop Frequency list with its corresponding frequencies.
- Apply Select to apply the configuration changes.

#### Singulation

Select **Config > Configuration > Singulation** to set the options for identifying an individual tag in a multiple-tag environment.

| <sub>/</sub> Singulation | Ŷ . <b>4</b> € 12:13 ok |
|--------------------------|-------------------------|
| Antenna                  | ▼ Session ▼             |
| Tag<br>Transit time      | Tag<br>population       |
| State aware singulatior  | n parameters            |
| Inventory state          | •                       |
| SL Flag                  | •                       |
|                          | Apply                   |
|                          |                         |

Figure 4-6 Singulation Window

This window includes the following fields:

- Antenna Selecting an antenna ID updates the configuration values in the other fields.
- Session The session number for the inventory operation.
- Tag Transmit Time The time in milliseconds that the tag typically remains in the RF field of the antenna.
- **Tag Population** The approximate tag population in the RF field of the antenna.
- Inventory State Select a tag of state A or B.
- SL Flag
- Apply Select to apply the configuration changes.

#### **Capabilities**

Select **Config > Capabilities** to retrieve the capabilities of the connected reader.

| Capabilities       | ₽. ◀€ 12:14    | ok |
|--------------------|----------------|----|
| Capability         | Value          |    |
|                    | Value -        |    |
| Firmware version   | 0              |    |
| Model Name         | 3090           | =  |
| Number of Ante     | 2              |    |
| Number of GPO      | 0              |    |
| Max ops in acces   | 8              |    |
| Max no of pre-filt | 3              |    |
| Country Code       | 840            |    |
| Communication      | US FCC PART 15 | -  |
| •                  |                |    |
|                    |                |    |
|                    | OK             |    |
|                    |                |    |
|                    |                |    |

Figure 4-7 Capabilities Window

Select **OK** to close the window.

#### **Reset Factory Defaults**

Select Config > Reset Factory Defaults to restore the default reader configuration.

## **Operations Menu Options**

The **Operations** menu options include:

- Tag Storage Settings
- Filter options
- Access options
- Trigger settings
- Antenna information

| <b>#</b> | 127.0.0.1             | ⊴ <u>%</u> ⊦ | € 2: | 07       | ok |
|----------|-----------------------|--------------|------|----------|----|
| Start    | t Read Mem-Bank       | None         | ▼    | 5        | ]  |
| EPC      | D                     | RSSI         | (    | Count    |    |
|          |                       |              |      |          |    |
|          |                       |              |      |          |    |
|          |                       |              | Conf | ia       |    |
|          | Tag Storage Setti     | ngs          | Oper | ations   | í  |
| Tot      | <u>F</u> ilter        | •            | Mam  | t uuonis |    |
|          | <u>A</u> ccess        | •            | abou |          | 1  |
| кеа      | T <u>r</u> iggers     |              | ADOL | <i>n</i> |    |
|          | A <u>n</u> tenna Info |              | Me   | enu      |    |

Figure 4-8 Operations Menu

#### **Tag Storage Settings**

Select **Operations > Tag Storage Settings** to change the tag storage settings.

| 背 Tag Storage              | Ŷ <b>4</b> € 12:15 ok |
|----------------------------|-----------------------|
|                            |                       |
| Max tag count              | 512                   |
| Max tag ID length          | 12 (bytes)            |
| Max size of<br>memory bank | 64 (bytes)            |
|                            | Apply                 |
|                            |                       |

Figure 4-9 Tag Storage Window

This window includes the following fields:

- Max tag count The maximum number of tags to store in the DLL.
- Max tag ID length The maximum tag length.

- Max size of memory bank Storage to allocate for the memory bank's data.
- Apply Select to apply the configuration changes.

#### **Filter Settings**

Use the sample application's filter settings to set filters for tag reading. The application supports up to two pre-filters and two post-filters. By default, the window displays the latest filter information. Add or delete the filter by selecting **Use Filter**.

#### **Pre-Filter**

To select pre-filter settings, select **Operations > Filter > Pre-Filter**.

| 孷 Pre-Filter     | थ र द€ 12:16 | ok |
|------------------|--------------|----|
| Pre-Filter 1 Pre | e-Filter 2   |    |
| Antenna          | <b>•</b>     | =  |
| Memory Bank      | Reservec 🗸   |    |
| Offset           | 0            |    |
| Tag Mask         |              |    |
| Filter action    | Default 🔹    | •  |
|                  |              |    |

Figure 4-10 Pre-Filter Window

This window includes the following fields:

- Antenna Selecting an antenna ID updates the configuration values in the other fields.
- Memory Bank Select the memory bank.
- Offset The first (msb) bit location of the specified memory bank against which to compare the tag mask.
- Tag Mask The pattern against which to compare the specified memory bank.
- Filter action Select the required filter action. For more information, refer the Gen2 specification available at http://www.epcglobalinc.org/standards/.

#### **Post-Filter**

To select post-filter settings, select **Operations > Filter > Post-Filter**.

| 🏄 Post Filt            | er       | <b>%</b> + <b>4</b> € 12:16 | ok |
|------------------------|----------|-----------------------------|----|
| Match pattern          | A AND B  | ▼                           |    |
| ୍ୟ Memory<br>ଅକ୍ର Bank | Reserved | •                           |    |
| Fred Offset            |          |                             |    |
| Bank Data              |          |                             |    |
| Tag Mask               |          |                             |    |
| Ê                      |          |                             | -  |
|                        |          |                             |    |

Figure 4-11 Post Filter Window

This window includes the following fields:

- Match Pattern Select the tag pattern to match (A, B, both, or neither).
- Memory Bank Select the memory bank.
- Offset The first (msb) bit location of the specified memory bank against which to compare the tag mask.
- Bank Data
- Tag Mask The pattern against which to compare the specified memory bank.

#### Access Filter

To select filter settings to apply to tags, select **Operations > Filter > Access Filter**.

| Access I              | Filter 🛛 🗹 💡 ┥득 2:09 | ok |
|-----------------------|----------------------|----|
| Match pattern         | A AND B              | •  |
| ⊄ Memory<br>⊑ Bank    | Reserved 🗸           |    |
| 다.<br>전문<br>이 이 ffset |                      |    |
| Bank Data             |                      |    |
| Tag Mask              |                      |    |
| Ľ                     |                      | •  |
|                       |                      |    |

Figure 4-12 Post Filter Window

See *Post-Filter* for descriptions of the window fields.

#### Access

Select **Operations > Access** to select from a menu of access parameters to set for tags, or tap and hold a tag in the list to open a context menu with similar options in order to set operation parameters for that tag.

| 🏂 127.0.0.1 🛛 🗹 😵            | <b>4</b> € 2:08 <b>ok</b> | <b>//</b> 127.0.0.1                  | ₽• ◀€ 1:36       | ok  |
|------------------------------|---------------------------|--------------------------------------|------------------|-----|
| Start Read Mem- Bank None    | - 2                       | Stop Read Mem- Ba                    | ank None 🔻 🥇 🗌   |     |
| EPC ID RSSI                  | Count                     | EPC ID                               | RSSI Col 🔺       | ]   |
|                              |                           | ad8b04001bdf17f8<br>ad8b04001bdf21f9 | TagData          | -   |
|                              |                           | ad8b04001bdf29f8                     | <u>R</u> ead     |     |
|                              |                           |                                      | Write            | .   |
| Read                         | Config                    |                                      | <u>L</u> ock▼    |     |
| Write Settings               | <u>coning</u>             | ▲ Ⅲ                                  | <u>K</u> ill     |     |
| Lock                         | operations >              | Total tags 3(24)                     | Block Write 0 de | 3m) |
| <u>K</u> ill                 | Mgmt ►                    |                                      | Block Erase      | +   |
| Block Write                  | About                     | Read Time                            | Clear Reports    | -   |
| –<br>Bl <u>o</u> ck Erase fo | Menu                      | Call Result                          | Menu             |     |

Figure 4-13 Access and Context Menus

Selecting an option from the context menu applies the operation to the single tag selected. Selecting an option from the **Access** menu updates the tag data for multiple tags in the main window.

Select an option from the Access or context menu to set access parameters and the access filter.

| 🧚 Read 🛛 💡 📢 1:38               | ok | 시 Read                     | <b>%</b> : <b>4</b> € 1:39 ok |
|---------------------------------|----|----------------------------|-------------------------------|
| Read parameters AccessFilter    |    | Read parameters AccessFilt | er 🔼 🔺                        |
| Tag ID ad8b04001bdf29f82b000056 | =  | Match pattern A AND B      | <b>→</b>                      |
| Password 0                      |    | Memory Reserved            | <b>_</b>                      |
| Memory<br>Bank                  |    | Bank                       |                               |
|                                 |    |                            |                               |
|                                 |    | Bank Data                  |                               |
|                                 |    | Tag Mask                   |                               |
|                                 |    |                            |                               |
|                                 |    |                            |                               |

Figure 4-14 Read and Access Filter Windows

Windows are similar to the **Read** window in *Figure 4-14* for the menu options **Write**, **Lock**, **Kill**, **Block Write**, and **Block Erase**. Set options as required in the various parameter windows. Not all windows include all options.

- Tag ID The name of the selected tag.
- Password Set a password before performing any access operation (except Kill).
- Memory Bank Select the memory bank. Options are:
  - Reserved
  - EPC
  - TID
  - User
- Offset Offset of the first word to read from the selected memory bank.

- Length Tag/data length.
- Write Data The data to write to the selected tag (Write window only).
- Lock Privilege Access options for the selected tag (Write window only):
  - None The can not change the lock privilege of the particular memory bank.
  - Read\_Write The user can read and write to the tag.
  - Perma\_Lock Permanent lock.
  - Perma\_Unlock Permanent unlock.
  - Unlock The user can unlock the tag for writing.
- Access Filter Select this tab to set access filter parameters. See Post-Filter on page 4-8 for more information.

#### Triggers

Select **Operations > Triggers...** to set start and stop triggers. Selecting the type of trigger from the **Trigger** drop-down menu updates the window with that trigger's applicable parameters.

| 孷 Triggers                    | <b>%</b> : <b>4</b> € 12:17 ok |
|-------------------------------|--------------------------------|
| stop Trigger<br>Start Trigger | Immediate                      |
| Tag Report                    | Apply                          |
|                               |                                |

Figure 4-15 Triggers Window

#### **Antenna Information**

Select Operations > Antenna Info to select the antennas to use.

| 🚑 Antenna Info        | <b>⊠ %+ 4</b> € 2:06 ok |
|-----------------------|-------------------------|
| <b>V</b> 1 <b>V</b> 2 |                         |
|                       | Select All Apply        |
|                       |                         |
|                       |                         |

Figure 4-16 Antenna Information Window

### **Management Menu Options**

The **Management** menu provides access to reader management functionality such as updating firmware, selecting an antenna mode, and rebooting. The **Management** menu options include:

- Login and Logout options
- Reboot option
- OEM Update option
- Software/Firmware Update option

| 🎥 127.0.0.1 🛛 🗹 🐕 ┥                                    | € 2:09 <b>ok</b> |
|--------------------------------------------------------|------------------|
| Start Read Mem- Bank None 🔻                            | · ·              |
| EPC ID RSSI                                            | Count            |
|                                                        |                  |
|                                                        |                  |
|                                                        | Sonfia 🕨         |
| Login/Logout                                           | perations >      |
| <u>R</u> eboot                                         | <u>1</u> gmt →   |
| Antenna Mode                                           | bout             |
| <u>O</u> EM Update<br><u>S</u> oftware/Firmware Update | Menu             |

Figure 4-17 Management Menu

#### Login/Logout Settings

The Reader Management functionality requires login authentication. Select **Mgmt > Login/Logout...** to log in or out of this functionality.

| 🏄 Login     |         | <b>% 4</b> € 12:18 | ok |
|-------------|---------|--------------------|----|
| Reader Type | MC      | ~                  |    |
| User name   |         |                    |    |
| Password    |         |                    |    |
| IP          |         |                    | ]  |
|             |         | Logout             |    |
|             | <b></b> |                    |    |

Figure 4-18 Login Window

This window includes the following fields:

- Reader Type MC indicates the MC3090Z.
- User name Enter the user name used to gain access to reader management functionality.
- Password Enter the password used to gain access to reader management functionality.
- IP IP address of the host. For MC3090Z, the default is 127.0.0.1 or localhost.

#### **Reboot Settings**

This feature is not supported by handheld readers.

#### **OEM Update**

Select Mgmt > OEM Update to update the reader configuration file.

| 🏄 OEM Upe | late | Ø, | <b>2:</b> 11 | ok |
|-----------|------|----|--------------|----|
| Path Name |      |    |              |    |
|           |      |    |              |    |
|           |      |    |              |    |
|           |      |    |              |    |
|           |      |    | Start Upda   | te |
|           |      |    |              |    |

Figure 4-19 OEM Update Window

Enter the Path Name indicating the location and name of the configuration file, and select Start Update.

#### Software/Firmware Update

Select Mgmt > Software/Firmware Update to update the reader firmware software.

| 🍠 Firmwar | e Update 🗹 🖁 | ₽ <b>4</b> € 2:12 ok |
|-----------|--------------|----------------------|
| Path Name |              |                      |
|           |              |                      |
|           |              |                      |
|           |              |                      |
|           |              | Start Update         |
|           |              |                      |

Figure 4-20 OEM Update Window

Enter the Path Name indicating the location and name of the update file, and select Start Update.

## About

The About window displays the sample application version information

| RFID Sample3Plus    | <b>₩ 4</b> € 4:48 | ok |
|---------------------|-------------------|----|
|                     |                   |    |
| RFID API3 Sample3Pl | us                |    |
| Copyright(C) 2009   | Version 1.3       |    |
|                     | OK                |    |
|                     |                   |    |
|                     |                   |    |
|                     |                   |    |

Figure 4-21 About Window

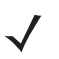

**NOTE** The version numbers displayed in this window are examples. Actual version numbers are based on the versions of the files on the device.

# **Reading Tags**

To use the sample application to read tags:

1. Aim the mobile computer at the tag in any orientation (horizontally or vertically). The distance between the tag and the antenna is the approximate read range.

| 🏄 127.0.0.1        | Þ      | ₽€        | 12:16 ok    |
|--------------------|--------|-----------|-------------|
| Start Read Mem- Ba | ank N  | lone 🔻    | 2           |
| EPC ID             |        | RSSI      | Col 🔺       |
|                    |        |           | =           |
|                    |        |           |             |
|                    |        |           |             |
| ▲ Ⅲ                |        |           | •           |
| Total tags 0(0)    | Transr | nit Power | (05-30 dBm) |
| Read Time          | 2      | 1.00      | Set         |
| Call Result        |        |           | Menu        |

Figure 4-22 RFID Tag Read

2. Tap Start Read to interrogate all RFID tags within the radio frequency (RF) field of view, and capture data from each new tag found.

| 🚑 127.0.0.1            | <b>₽</b> • <b>4</b> € 3:52 •• | 127.0        | .0.1 💡 🖣           | 🗧 3:55 🛛 ok   |
|------------------------|-------------------------------|--------------|--------------------|---------------|
| Stop Read Mem- Bank    | Jone 🔻 🏅 🗌                    | Stop Read    | Mem-Bank None      | - 2 🗆         |
| EPC ID                 | RSSI Col 🔺                    | Count D      | ata-Memory Bank    | MB 🔺          |
| ad8b04001bdf21f92a0    | -62 12 =                      | 26           |                    | =             |
| ad8b04001bdf17f8270    | -67 1                         | 31           |                    |               |
| ad8b04001bdf29f82b0    | -66 3                         | 11           |                    |               |
|                        |                               |              |                    |               |
|                        |                               |              |                    |               |
| ▲ Ⅲ                    | •                             | •            | II                 |               |
| Total tags 3(16) Trans | mit Power(05-30 dBm)          | Total tags 3 | (68) Transmit Powe | er(05-30 dBm) |
| Read Time              | 21.00 Set                     | Read Time    | 21.00              | Set           |
| Call Result 🔤          | Menu                          | Call Res     | ult 📟              | Menu          |

Figure 4-23 RFID Tag List

The sample application lists the following information for each tag read:

- EPC ID The data content of the tag.
- RSSI Received Signal Strength for the tag.
- Count The number of times the mobile computer read the tag.
- Data Memory Bank The memory bank data if you selected Reserved, TID, User, or EPC with offset.
- MB The selected memory bank (TID, RSVD, USER or EPC).

Tap Stop Read to stop interrogating tags.

# **Chapter 5 Tag Locator**

## Introduction

Use Tag Locater to detect the location of a tag. By providing the TagID of an item, this application can find the relative position of the tag with respect to the mobile computer. Move the mobile computer back and forth to obtain the location of the tag as indicated by the beep frequency and a vertical progress bar showing the relative position of the tag.

The Tag Locater application requires the following components/DLLs on the device:

- RFIDAPI32.dll (Version 5.1.15 or higher)
- Symbol.RFID3.Device.dll (Assembly version 1.1.0.1, File version 1.1.0.7 or higher)
- Symbol.Audio.dll
- Symbol.dll
- Symbol.Notification.dll
- Symbol.StandardForms.dll

# **Using Tag Locator**

To use the Tag Locator application:

1. Tap **TagLocator** in the **Application** folder on the mobile computer to open the Tag Locater application.

| 🏄 Inventory Reader: 🚓 📢 12:08 🛛 🔤                                                                                                    |
|----------------------------------------------------------------------------------------------------|
| TagID:                                                                                                    |
| OR<br>Press & Hold the Trigger and Move the<br>Device Around to Identify Nearby Products<br>or Click on "Import Tags" button to load<br>Tag IDs from file |
| Import Tags     Search Tags       View     Image                                                                                                    |
|                                                                                                    |

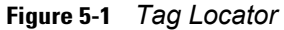

- 2. Enter the tag ID in one of three ways:
  - Type the tag ID in the TagID text box, then select Locate or press and hold the trigger.
  - Perform a search operation by selecting the Search Tags button or by pressing and holding the trigger.
  - Select the Import Tags button to import a list of saved tags from a .csv file. See Locating Tags Using a .csv File on page 5-3.

# Locating Tags Using a .csv File

1. Select the Import Tags button to import a list of saved tags from a .csv file. The following window appears.

| 科 Inventory Reader: 🛛 🕂 🗲 12:09 |                             |        |           |  |
|---------------------------------|-----------------------------|--------|-----------|--|
| Open                            |                             |        |           |  |
| Folder:<br>Type:                | All Folders   CSV Files csv |        |           |  |
| · /p~:                          |                             |        |           |  |
| Name                            | <b>A</b>                    | Folder | Date      |  |
| 🛅 Tags                          |                             |        | 1/31 8:09 |  |

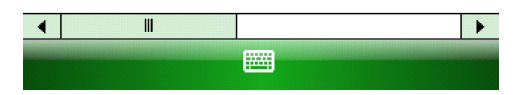

Figure 5-2 Opening a .csv File

2. Select the desired .csv file to import the tags to the list.

| 🎥 Inventory Reader: 🚓 📢 12:10 🛛 📧                                                                           |
|----------------------------------------------------------------------------------------------------|
| TagID: E1FF3311DB0200165432741200000000                                                                     |
| EPC ID                                                                                                    |
| E1FF3311DB0200165432741200000000<br>027E370D0E1401D7<br>AD85220048542B7E14000092<br>AD890C00B1DA640000000AA |
| ◀ III                                                                                                    |
| Total No of Tags                                                                                            |
| Back Import Tags Locate Erase List                                                                          |
| View                                                                                                    |

Figure 5-3 Tag List

3. Select a tag from the list to search.

## 5 - 4 MC3090Z RFID Mobile Computer Integrator Guide

4. Select the Locate button or press and hold the trigger. Move the mobile computer in all directions to get the relative position of the tag, indicated by a beep, the vertical progress bar, or both.

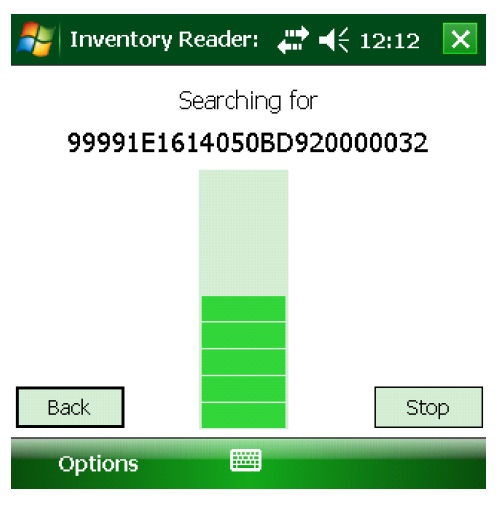

Figure 5-4 Tag Search

Use the Options menu to turn the beeper on and off and to display data in ASCII or hexadecimal format.

| 🐴 Inventory Read        | ler: 井 ┥< 1 | 2:05 ok    |
|-------------------------|-------------|------------|
| TagID:                  |             |            |
| EPC ID                  |             | <b></b>    |
| AD890C00B1DA640         | AA0000000   |            |
| AD890C00B1DA70          | 0000000AC   |            |
| E1FF3311DB020016        | 65432741200 | D00000     |
| AD85220048542B7         | E14000092   | -          |
|                         | ~           |            |
| ASCII                   |             |            |
| HexaDecimal             | 6           |            |
| <u>T</u> urn Off Beeper | Search Tags | Erase List |
| View                    |             |            |

Figure 5-5 Options Menu

# **Chapter 6 Troubleshooting**

## Introduction

*Table 6-1 on page 6-1* provides troubleshooting information.

# Troubleshooting

#### Table 6-1 Troubleshooting

| Problem                                                                     | Possible Causes                                                                                   | Possible Solutions                                                                                                    |
|-----------------------------------------------------------------------------|---------------------------------------------------------------------------------------------------|----------------------------------------------------------------------------------------------------|
| Mobile computer does not turn on.                                           | Lithium-ion battery not charged.                                                                  | Charge or replace the lithium-ion battery.                                                                                                    |
|                                                                             | Lithium-ion battery not installed properly.                                                       | Ensure battery is installed properly. Refer to the <i>MC3000 Mobile Computer Integrator Guide</i> .                                                                              |
|                                                                             | System crash.                                                                                     | Perform a warm boot. If the RFID reader still does<br>not turn on, perform a cold boot. Refer to the<br><i>MC3000 Mobile Computer Integrator Guide</i> .                         |
| Rechargeable lithium-ion battery did not charge.                            | Battery failed.                                                                                   | Replace battery. If the mobile computer still does<br>not operate, try a warm boot, then a cold boot.<br>Refer to the <i>MC3000 Mobile Computer Integrator</i><br><i>Guide</i> . |
|                                                                             | Mobile computer removed<br>from cradle while battery<br>was charging.                             | Insert mobile computer in cradle and begin<br>charging. The lithium-ion battery requires less than<br>four hours to recharge fully.                                              |
| Mobile computer turns off without proper warning messages during heavy use. | Due to component<br>tolerances, this can occur<br>when using battery part<br>number 55-060112-xx. | Use battery 55-002152-xx (p/n 82-127909-xx).                                                                                                    |
| No sound.                                                                   | Volume setting is low or turned off.                                                              | Increase the volume setting.                                                                                                    |

| Table 6-1 | Troubleshooting (Continued) |
|-----------|-----------------------------|
|-----------|-----------------------------|

| Problem                                                            | Possible Causes                                                                                                    | Possible Solutions                                                                                                    |
|--------------------------------------------------------------------|----------------------------------------------------------------------------------------------------|----------------------------------------------------------------------------------------------------|
| Tapping the window buttons or icons does not activate the          | LCD screen not aligned correctly.                                                                                        | Re-calibrate the screen.                                                                                                    |
|                                                                    | Battery is not inserted properly.                                                                                        | Insert the battery properly. Refer to the MC3000<br>Mobile Computer Integrator Guide.                                                                                                    |
| A message appears stating that the mobile computer memory is full. | Too many files stored on the mobile computer.                                                                            | Delete unused memos and records. Save these records on the host computer.                                                                                                    |
|                                                                    | Too many applications installed on the mobile computer.                                                                  | If additional applications have been installed on<br>the RFID reader, remove them to recover memory.<br>Tap Start > Settings > System tab > Remove<br>Programs icon.                              |
| Reader is not reading tags.                                        | The tag is out of its read<br>range.<br>Tags are damaged.<br>Tags are not EPCgen2.<br>Read application is not<br>loaded. | Move the tag into the read range. See <i>Reading</i><br><i>Tags on page 1-5</i> .<br>Use tags of good quality.<br>Use EPCgen2 tags.<br>Verify that the unit is loaded with a read<br>application. |
| Reader is not reading tags and the LLRP icon is red.               | The battery is cold or degraded.                                                                                         | Recharge or replace the battery. If the problem still exists, exit and restart LLRP.                                                                                                    |

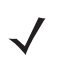

**NOTE** If problems still occur, contact the distributor or call the local contact. See *page ix* for contact information.

# **Appendix A Technical Specifications**

# **Technical Specifications**

The following tables summarize the RFID reader intended operating environment and technical hardware specifications.

| ltem                       | MC3090Z RFID                                                               |
|----------------------------|----------------------------------------------------------------------------|
| Physical and Environmenta  | al Characteristics                                                         |
| Dimensions                 | 9.1 in. L x 3.6 in. W x 7.6 in. H                                          |
|                            | 23.1 cm L x 9.1 cm H x 19.3 cm H                                           |
| Weight                     | 23 oz. / 650 g (includes battery, RFID, scanner, and radio)                |
| Keypad                     | 48 key                                                                     |
|                            | Terminal Emulation (5250, 3270, VT)                                        |
| Display                    | 3 in. 320 x 320 pixel color                                                |
| Battery                    | Extended capacity (2X) battery pack                                        |
| Performance Characteristic | CS CS                                                                      |
| CPU                        | Intel <sup>®</sup> XScale <sup>®</sup> Bulverde PXA270 processor at 624MHz |
| Operating System           | Microsoft Windows Mobile 6.1                                               |
| Memory (RAM/ROM)           | 128 MB RAM/1 GB Flash                                                      |
| Application Development    | SMDKs available through the Support Web Site                               |
| Data Capture Options       | Laser engine reads 1D symbologies with intuitive laser aiming.             |
|                            | RFID reader reads Gen2 tags.                                               |

#### Table A-1 Technical Specifications

| Item                            |                                                                                                    | MC3090Z RFID                                                                                                    |                                                                                                    |  |
|---------------------------------|----------------------------------------------------------------------------------------------------|----------------------------------------------------------------------------------------------------|----------------------------------------------------------------------------------------------------|--|
| Laser Decode Capability         | Code 39<br>Codabar<br>Interleaved 2 of 5<br>MSI<br>UPC/EAN supplementals<br>Webcode<br>RSS Expanded<br>Composite Code<br>Macro PDF417<br>Data Matrix<br>Australian 4-State<br>Dutch Kix<br>MicroQR | Code 128<br>Code 11<br>EAN-8<br>UPCA<br>Coupon Code<br>RSS-14<br>EAN-128<br>PDF417<br>MSI Plessey<br>US Planet<br>Canadian 4-State<br>Aztec | Code 93<br>Discrete 2 of 5<br>EAN-13<br>UPCE<br>Trioptic 39<br>RSS Limited<br>TLC39<br>Micro PDF417<br>Maxi Code<br>UK 4-State<br>Japanese 4-State<br>USPS 4-State(US4CB) |  |
| User Environment                | 1                                                                                                    |                                                                                                    |                                                                                                    |  |
| Operating Temperature           | -4°F to 122°F (-20°C to 50°C                                                                                                    | C)                                                                                                    |                                                                                                    |  |
| Battery Charging<br>Temperature | 32° to 104° F (0° to 40° C) a                                                                                                    | ambient temperature range                                                                                                    |                                                                                                    |  |
| Storage Temperature             | -25°F to 160°F (-40°C to 70                                                                                                    | °C)                                                                                                    |                                                                                                    |  |
| Humidity                        | 0% to 95% non condensing                                                                                                    |                                                                                                    |                                                                                                    |  |
| Drop Specification              | Multiple 6 ft. (1.8m) drops to                                                                                                    | concrete across operating                                                                                                    | temperature range                                                                                                    |  |
| Tumble                          | 2,000 one-meter tumbles at room temperature (4,000 hits)                                                                                                    |                                                                                                    |                                                                                                    |  |
| Environmental Sealing           | IP64                                                                                                    |                                                                                                    |                                                                                                    |  |
| ESD                             | +/-15kVdc air discharge                                                                                                    |                                                                                                    |                                                                                                    |  |
|                                 | +/-8kVdc direct discharge                                                                                                    |                                                                                                    |                                                                                                    |  |
| PEID                            |                                                                                                    |                                                                                                    |                                                                                                    |  |
| Standards Supported             | EPC Generation 2 LIHE                                                                                                    |                                                                                                    |                                                                                                    |  |
|                                 | 10 ft /3 04 m with the REX6                                                                                                    | 000 4x4 tag optimally orient                                                                                                    | ted                                                                                                    |  |
|                                 |                                                                                                    |                                                                                                    |                                                                                                    |  |
| Field                           | Half read range beam width                                                                                                    | : +/- 80 degrees (with tags                                                                                                    | optimally oriented).                                                                                                    |  |
| Antenna                         | Integrated, circularly polariz<br>Antenna port for future supp                                                                                                    | ed, 1.5 dB effective linear g<br>port of optional external anto                                                                             | jain per axis (nominal);<br>enna.                                                                                                    |  |
| Frequency Range                 | 902-928 MHz                                                                                                    |                                                                                                    |                                                                                                    |  |
| Output power                    | 1W conducted (1.4W EIRP                                                                                                    | with integrated antenna)                                                                                                    |                                                                                                    |  |

## Table A-1 Technical Specifications (Continued)

| ltem                            | MC3090Z RFID                                                                |
|---------------------------------|-----------------------------------------------------------------------------|
| Wireless Data Communicat        | ions                                                                        |
| WLAN                            | 802.11a/b/g                                                                 |
| Output Power                    | 100mW U.S. and International                                                |
| Data Rate                       | 802.11a: 54Mb per second                                                    |
|                                 | 802.11b: 11Mb per second                                                    |
|                                 | 802.11g: 54Mb per second                                                    |
| Antenna                         | Internal                                                                    |
| Frequency Range:                | 802.11a: 5 GHz; country-dependent                                           |
|                                 | 802.11b: 2.4 GHz; country-dependent                                         |
|                                 | 802.11g: 2.4 GHz; country-dependent                                         |
| Bluetooth                       | Bluetooth <sup>®</sup> Version 1.2 with BTExplorer™ (manager) included      |
| Peripherals and Accessorie      | 29S                                                                         |
| Cradles                         | Single-slot available                                                       |
| Printers                        | Supports extensive line of Symbol approved printers, cables and accessories |
| Charger                         | 4-Slot universal battery charger                                            |
| Other Accessories               | Cable Adapter Module; Magnetic Stripe Reader; Modem; Full set of holsters   |
|                                 | In accordance with the SymbolPlus partner program                           |
| Regulatory                      | •                                                                           |
| Electrical Safety               | Certified to UL60950-1, CSA C22.2 No. 60950-1, EN60950-1, IEC 60950-1.      |
| WLAN and Bluetooth <sup>®</sup> | USA — FCC Part 15.247, 15.407; Canada — RSS-210.                            |
| RF Exposure                     | USA — FCC Part 2, FCC OET Bulletin 65 Supplement C; Canada — RSS-102.       |
| RFID                            | USA — FCC Part 15.247, 15.205, 15.209: Canada — RSS-210.                    |
| EMI/RFI                         | USA — FCC Part 15; Canada — ICES-003.                                       |

## Table A-1 Technical Specifications (Continued)

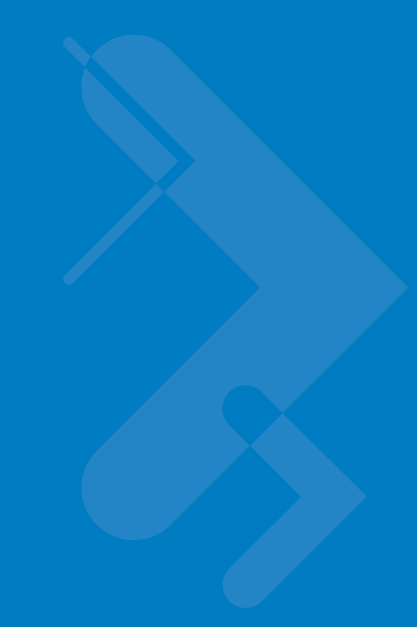

# **Appendix B RFID APIs**

RFID APIs are available in C and .NET. For information on supported RFID APIs, refer to the *Enterprise Mobility Developer Kit* (EMDK), available at http://www.motorola.com/enterprisemobility/support.

For C, refer to the EMDK for C v2.1 or later. For .Net, refer to the EMDK for .NET v2.2 or later.

# Index

# A

| activesync 2-1  |
|-----------------|
| airbeam         |
| antenna1-2, 1-3 |
| configuring     |
| information     |
| APIS            |

# В

| battery                      | 6-1, A-1 |
|------------------------------|----------|
| battery charging temperature | A-2      |

# C

| charge LED indicator | 1-4    |
|----------------------|--------|
| configuration        | . vii  |
| configuring LLRP     | 3-7    |
| region               | 3-3    |
| connection           |        |
| ports                | 1-4    |
| conventions          |        |
| notational           | . viii |
| CPU                  | A-1    |
|                      |        |

# D

| data capture          |
|-----------------------|
| demo                  |
| access parameters 4-9 |
| antenna               |
| configuration 4-3     |
| connection            |
| filtering 4-7         |
| firmware update 4-12  |
| launching 4-2         |
|                       |

| management          | -11 |
|---------------------|-----|
| menu                | 4-3 |
| OEM update 4        | -12 |
| operations          | 4-6 |
| reader capabilities | 4-5 |
| rebooting 4         | -12 |
| singulation         | 4-5 |
| tag storage         | 4-6 |
| triggers 4          | -10 |
| dimensions          | A-1 |
| display             | A-1 |
| drop specification  | A-2 |

# Ε

```
electrical safety ..... A-3
```

# F

| filtering       | <br> | <br> | <br> | <br> | <br> |      | . 4-7 |
|-----------------|------|------|------|------|------|------|-------|
| firmware update | <br> | <br> | <br> | <br> | <br> | 2-2, | 4-12  |

# Η

| humidity |  |  |  |  |  |  |  |  |  |  |  |  |  |  |  |  |  |  |  |  |  |  |  |  |  |  |  |  |  |  |  | A | -2 | 2 |
|----------|--|--|--|--|--|--|--|--|--|--|--|--|--|--|--|--|--|--|--|--|--|--|--|--|--|--|--|--|--|--|--|---|----|---|
|----------|--|--|--|--|--|--|--|--|--|--|--|--|--|--|--|--|--|--|--|--|--|--|--|--|--|--|--|--|--|--|--|---|----|---|

## I

| icons        |     |      |  |  |   |  |  |  |   |  |  |  |     |
|--------------|-----|------|--|--|---|--|--|--|---|--|--|--|-----|
| LLRP         |     | <br> |  |  |   |  |  |  |   |  |  |  | 3-2 |
| image update |     | <br> |  |  |   |  |  |  |   |  |  |  | 2-1 |
| activesync   |     | <br> |  |  |   |  |  |  |   |  |  |  | 2-1 |
| airbeam      |     | <br> |  |  |   |  |  |  |   |  |  |  | 2-2 |
| update load  | der | <br> |  |  | • |  |  |  | • |  |  |  | 2-1 |

# К

| kevpad |     |   |   |   |   |   |   |     |   |   |   |   |   |   |   |   |   |   |   |   |   |   |   |   |   |     |     | vii  | . A | 4-1 |  |
|--------|-----|---|---|---|---|---|---|-----|---|---|---|---|---|---|---|---|---|---|---|---|---|---|---|---|---|-----|-----|------|-----|-----|--|
| neypaa | • • | • | • | • | • | • | • | • • | • | • | • | • | • | • | • | • | • | • | • | • | • | • | • | • | • | • • | ••• | •••• | , , | • • |  |

# L

| LEDs 1-5             |
|----------------------|
| LLRP                 |
| client mode          |
| configuring          |
| configuring region   |
| developer mode       |
| exiting 3-8          |
| icons 3-2            |
| menu 3-2             |
| registry entries 3-8 |
| server mode 3-7      |
|                      |
| version information  |
|                      |
| locating tags        |

# Μ

| memory |  | • | • | • |  | • |  |  | • |  | • | • | • |  | • | • | • | • | vii, | A- | -1 |
|--------|--|---|---|---|--|---|--|--|---|--|---|---|---|--|---|---|---|---|------|----|----|
|        |  |   |   |   |  |   |  |  |   |  |   |   |   |  |   |   |   |   |      |    |    |

# 0

| OEM update 4-           | 12              |
|-------------------------|-----------------|
| operating system vii, A | <del>۱</del> -۱ |
| operating temperature A | ۹-2             |

# Ρ

# R

| radio                                          |
|------------------------------------------------|
| region configuring 3-3                         |
| registry update<br>LLRP                        |
| regulatory standards                           |
| menu                                           |
| settings 4-3, 4-6, 4-11, 4-13<br>RFID APIs B-1 |
| RFID components 1-2<br>antennas 1-2            |
| radio                                          |
| tags 1-2                                       |

| RFID demo            |     |
|----------------------|-----|
| reading tags 4       | -14 |
| RFID firmware update | 2-2 |
| RFID overview        | 1-1 |

# S

| sample application      |
|-------------------------|
| access parameters4-9    |
| antenna 4-4, 4-10       |
| configuration           |
| connection              |
| filtering               |
| launching               |
| management              |
| menu                    |
| operations4-6           |
| reader capabilities 4-5 |
| rebooting               |
| singulation             |
| triggers                |
| scan buttons            |
| scan LED indicators 1-4 |
| service information ix  |
| singulation             |
| specificationsA-1       |
| storage temperatureA-2  |
| support ix              |
|                         |

# Т

| tag storage              | . 4-6 |
|--------------------------|-------|
| tags                     | . 1-2 |
| filtering                | . 4-7 |
| locating                 | . 5-1 |
| problems reading         | . 6-2 |
| reading 1-5,             | 4-14  |
| storage settings         | . 4-6 |
| technical specifications | . A-1 |
| temperature              | . A-2 |
| triggers                 | 4-10  |
| troubleshooting          | . 6-1 |

# U

| updating device . |  |  |  |  |  |  |  |  |  |  |   |    |    |   | 2-1 |
|-------------------|--|--|--|--|--|--|--|--|--|--|---|----|----|---|-----|
| activesync        |  |  |  |  |  |  |  |  |  |  |   |    |    |   | 2-1 |
| airbeam           |  |  |  |  |  |  |  |  |  |  |   |    |    |   | 2-2 |
| firmware          |  |  |  |  |  |  |  |  |  |  | 2 | 2- | 2, | 4 | -12 |
| OEM               |  |  |  |  |  |  |  |  |  |  |   |    |    | 4 | -12 |
| RFID firmware     |  |  |  |  |  |  |  |  |  |  |   |    |    |   | 2-2 |
| update loader     |  |  |  |  |  |  |  |  |  |  |   |    |    |   | 2-1 |
|                   |  |  |  |  |  |  |  |  |  |  |   |    |    |   |     |

# V

| volume |  |  | • |  |  |  |  | <br> | <br> | <br> |  |  | • |  |  | • |  |  |  | 6 | -1 | 1 |
|--------|--|--|---|--|--|--|--|------|------|------|--|--|---|--|--|---|--|--|--|---|----|---|
|        |  |  |   |  |  |  |  |      |      |      |  |  |   |  |  |   |  |  |  |   |    |   |

## W

| weight           |  |  | <br> |  |  |  |  |  |  |  |  |  | <br>A   | -1  |
|------------------|--|--|------|--|--|--|--|--|--|--|--|--|---------|-----|
| WLAN 802.11a/b/g |  |  | <br> |  |  |  |  |  |  |  |  |  | <br>. ' | vii |

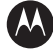

### MOTOROLA

Motorola, Inc. One Motorola Plaza Holtsville, New York 11742, USA 1-800-927-9626 http://www.motorola.com/enterprisemobility

MOTOROLA and the Stylized M Logo and Symbol and the Symbol logo are registered in the U.S. Patent and Trademark Office. All other product or service names are the property of their registered owners. © Motorola, Inc. 2010

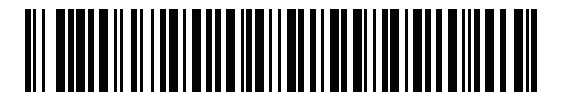

72E-125046-02 - Revision A - September 2010